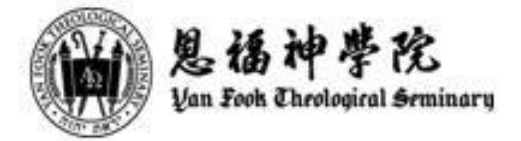

## 電子學習平台(Moodle)指引 — 查閱功課評分

1. 功課提交後, "Grading status" 會顯示 "Not Graded" 。

| ≡ 製稿神學院<br>Van Evological Sorm | inary                                                                             | Q 🌐 🔎 🔒 Student 🗖                                                                   |  |
|--------------------------------|-----------------------------------------------------------------------------------|-------------------------------------------------------------------------------------|--|
| ⊞ Grades<br>□ Download center  | 腓立比書第四章clausal layout、syntactical analysis、exegetical outline (總成績之20%,<br>3月2日交) |                                                                                     |  |
| (?) Dashboard                  | 腓立比書第四章claus                                                                      | al layout、syntactical analysis、exegetical outline (總成績之20%,3月2日交)                   |  |
| ☆ Site home ☑ Calendar         | Submissior                                                                        | status                                                                              |  |
| ন্দি My courses <              | Submission status                                                                 | Submitted for grading                                                               |  |
| Private files                  | Grading status                                                                    | Not graded                                                                          |  |
|                                | Due date<br>Time remaining<br>Last modified                                       | Monday, 2 March 2020, 2:00 PM                                                       |  |
|                                |                                                                                   | 31 days 19 hours                                                                    |  |
|                                |                                                                                   | Thursday, 30 January 2020, 6:37 PM                                                  |  |
|                                | File submissions                                                                  | AssignmentJPG 30 January 2020, 6:37 PM                                              |  |
|                                |                                                                                   | Edit submission Remove submission<br>You can still make changes to your submission. |  |

2. 如講師開始批改功課, "Submission status" 會出現 "This assignment is not accepting submissions", 表示講師已不接受功課提交或更改, 同時 "Edit submission" 也會消失。

| 三 见语神学论<br>San Book Chrologiral Semi | nary                                                                                      |  |  |  |  |
|--------------------------------------|-------------------------------------------------------------------------------------------|--|--|--|--|
| ⊞ Grades                             | 腓立比書第四章clausal layout、syntactical analysis、exegetical outline (總成績之20%, 3月2               |  |  |  |  |
| Download center                      | 日父                                                                                        |  |  |  |  |
| (?) Dashboard                        | 耕立比書第四章 clausal layout、syntactical analysis、exegetical outline (總成緯之20%,3月2日交)            |  |  |  |  |
| ☆ Site home                          | Submission status                                                                         |  |  |  |  |
| 🛗 Calendar                           | Submitted for arceling                                                                    |  |  |  |  |
| 谷 My courses <                       | status                                                                                    |  |  |  |  |
| D Private files                      | This assignment is not accepting submission                                               |  |  |  |  |
|                                      | Grading status Not graded                                                                 |  |  |  |  |
|                                      | late Monday, 2 March 2020, 2:00 PM                                                        |  |  |  |  |
|                                      | Time remaining 31 days 19 hours                                                           |  |  |  |  |
|                                      | Last modified Thursday, 30 January 2020, 6:37 PM                                          |  |  |  |  |
|                                      | File submissions                                                                          |  |  |  |  |
|                                      |                                                                                           |  |  |  |  |
|                                      |                                                                                           |  |  |  |  |
|                                      |                                                                                           |  |  |  |  |
|                                      | ▲ 駅立比書第三年clausal layout * syntactical analysis *<br>exagetical outline (總成績之20% + 2月17日交) |  |  |  |  |

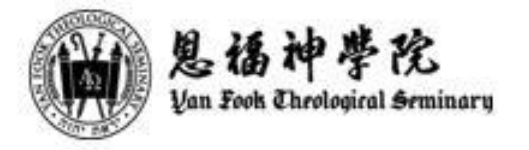

3. 當功課已被批改及評分後, "Grading status" 會更新為 "Graded", "Grade" 欄便會顯示功課成績, 同學 也可點擊下載取回已批改的功課。

|                 | 腓立比書第四章clausal layout、syntactical analysis、exegetical outline (總成績之20%,3月2日本) |                                              |  |  |
|-----------------|-------------------------------------------------------------------------------|----------------------------------------------|--|--|
| ि My courses <  | Submission status                                                             |                                              |  |  |
| D Private files | Submission<br>status                                                          | Submitted for grading                        |  |  |
|                 |                                                                               | This assignment is not accepting submissions |  |  |
|                 | Grading status                                                                | Graded                                       |  |  |
|                 | Due date                                                                      | Thursday, 6 February 2020, 12:00 AM          |  |  |
|                 | Time remaining                                                                | 6 days 4 hours                               |  |  |
|                 | Last modified                                                                 | Thursday, 30 January 2020, 7:37 PM           |  |  |
|                 | File submissions                                                              | La AssignmentJPG 30 January 2020, 7:37 PM    |  |  |
|                 | Feedback                                                                      |                                              |  |  |
|                 | Grade                                                                         | 80.00 / 100.00                               |  |  |
|                 | Graded on                                                                     | Thursday, 30 January 2020, 7:45 PM           |  |  |
|                 | Graded by                                                                     | Benson Lee                                   |  |  |
|                 | Feedback files                                                                | Assignment2JPG 30 January 2020, 7:43 PM      |  |  |
|                 |                                                                               |                                              |  |  |
|                 | Announcemen                                                                   | s Jump to 🕈                                  |  |  |
|                 | Stay in touch<br>(an Fook Theol                                               | ogical Seminary                              |  |  |

- 完-